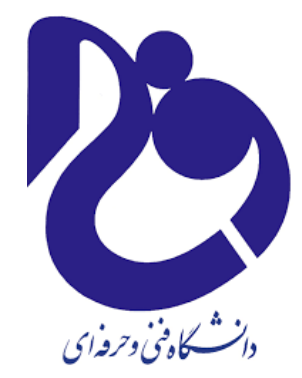

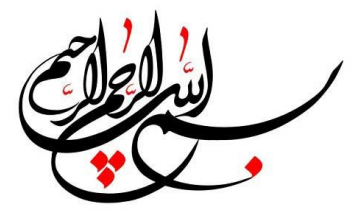

طراحي به كمك رايانه

# فصل 1: مقدمه

مدرس: مهدی کریمی

گروه مهندسی مکانیک دانشکده فنی انقلاب تهران

### **CATIA V5R16 for Designers**

# Introduction

# ساخت به کمک رایانه CATIA V5R16 رایانه CATIA V5R16

- Welcome to CATIA (Computer Aided Three Dimensional Interactive Application).
- As a new user of this software package, you will be joining hands with thousands of users of this high-end CAD/CAM/CAE-tool worldwide.
- If you are already familiar with the previous releases, you can upgrade your designing skills with the tremendous improvement in this latest release.
- CATIA V5, developed by Dassault Systemes, France, is a completely re-engineered, next-generation family of CAD/CAM/CAE software solutions for Product Lifecycle Management.
- Through its exceptionally easy-to-use state of the art user interface, CATIA V5 delivers innovative technologies, for maximum productivity and creativity from the concept to the final product.
- CATIA V5 reduces the learning curve for the user, as it allows the flexibility of using | feature based and parametric designs.

- CATIA V5 serves the basic design tasks by providing different workbenches.
- A workbench is defined as a specified environment consisting of a set of tools, which allow the user to perform the specific design tasks in a particular area.
- The basic workbenches available in CATIA V5 are : محيط هاى اصلى نرم افزار
- Part Design Workbench محيط طراحى سه بعدى

The **Part Design** workbench is a parametric and feature-based environment, in which you can create solid models.

- Wireframe and Surface Design Workbench محيط طراحی سيمی و سطحی
  - The **Wireframe and Surface Design** workbench is also a parametric and feature-based environment, in which you can create wireframe or surface models.
  - The tools in this workbench are similar to those in the **Part Design** workbench, with the only difference that the tools in this environment are used to create basic and advanced surfaces.

### • Assembly Design Workbench محيط مونتاژ

- The **Assembly Design** workbench is used to assemble the components using the assembly constraints available in this workbench.
- There are two types of assembly design approaches:
- Bottom-up
- Top-down

### • Drafting Workbench محيط نقشه كشى

- The **Drafting** workbench is used for the documentation of the parts or the assemblies created earlier in the form of drawing views and their detailing.
- There are two types of drafting techniques:
- Generative drafting
- Interactive drafting

# سیستم مورد نیاز برای نصب برنامه SYSTEM REQUIREMENTS <

The following are the system requirements to ensure smooth running of CATIA V5R16 on your system:

- System unit: An Intel Pentium III or Pentium 4 based workstation running Microsoft 2000 Professional Edition or Windows XP Professional Edition.
- Memory: 256 MB of RAM is the minimum recommended for all applications. 512 MB of RAM is recommended for DMU applications.
- Disk drive: 4 GB Disk Drive space (Minimum recommended size)
- Internal/External drives: A CD-ROM drive is required for program installation.
- Display: A graphic color display compatible with the selected platform-specific graphic adapter. The minimum recommended monitor size is 17 inches.
- Graphics adapter: A graphics adapter with a 3D OpenGL accelerator is required with minimum resolution of 1024x768 for Microsoft Windows workstations and 1280x1024 for UNIX workstations.

# شروع کار با کتیا GETTING STARTED WITH CATIA V5R16

- Install CATIA V5R16 on your system and then start it by double-clicking on the shortcut icon of **CATIA V5R16** on the desktop of your computer.
- You can also choose Start > Programs > CATIA > CATIA V5R16 from the taskbar menu, as shown in the figure.

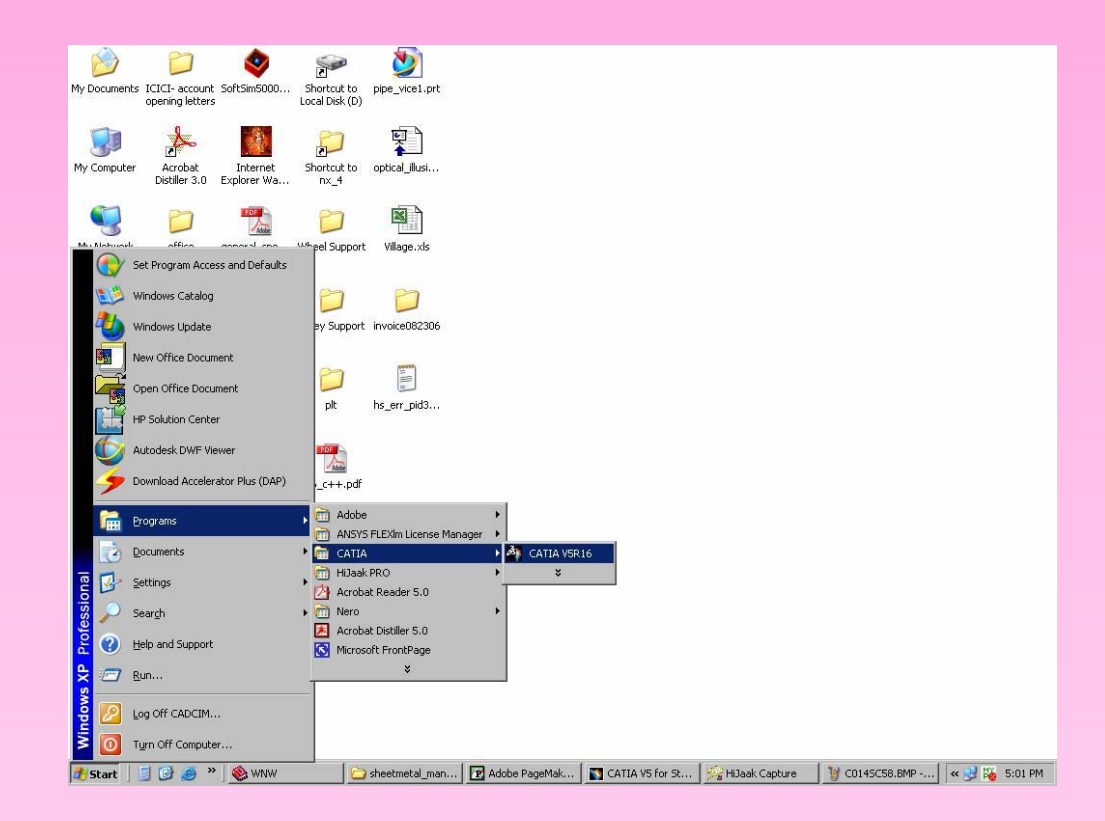

#### Starting CATIA V5R16 using the taskbar shortcuts

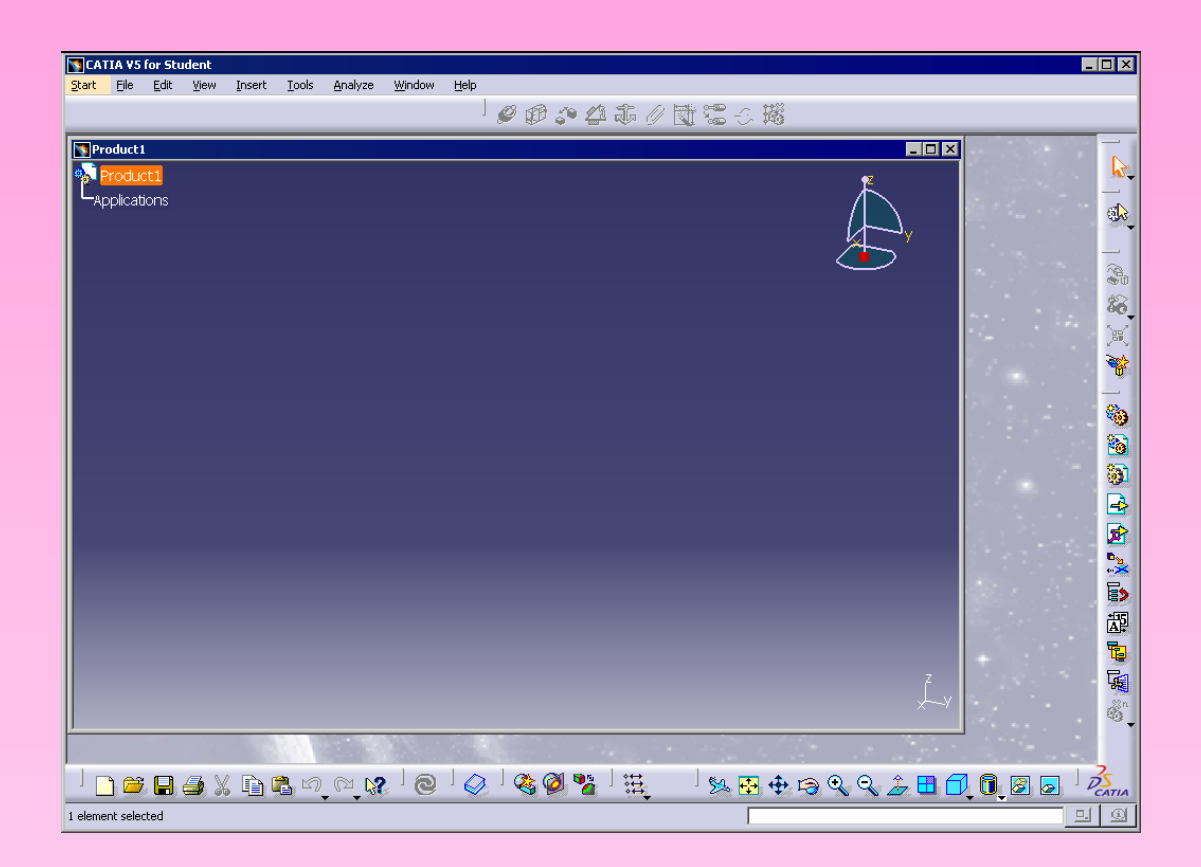

The initial screen that appears after starting CATIA V5R16 محيط کلی اوليه نرم افزار

محیط کاربری کلی نرم افزار کتیا

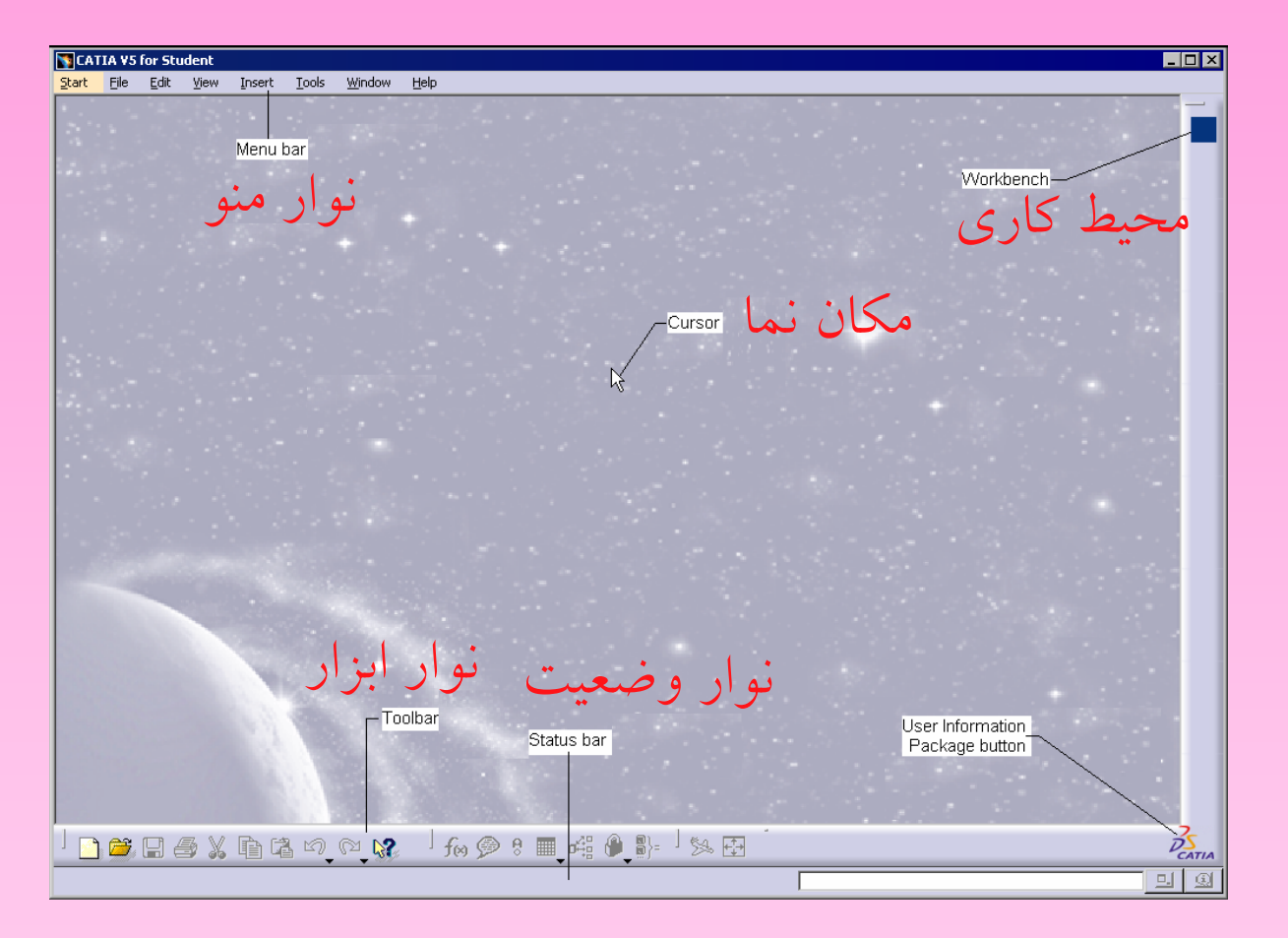

The screen that appears after closing the initial product file

# اجزا و تعاريف مهم نرم افزار IMPORTANT TERMS AND DEFINITIONS ا

- مدلسازی بر اساس ویژگی Feature-based Modeling
  - A feature is defined as the smallest building block that can be modified individually.
  - A model created in CATIA V5 is a combination of a number of individual features and each feature is related to the other directly or indirectly.

### • Parametric Modeling مدلسازی پارامتریک

The parametric nature of a software package is defined as its ability to use the standard properties or parameters in defining the shape and size of a geometry.

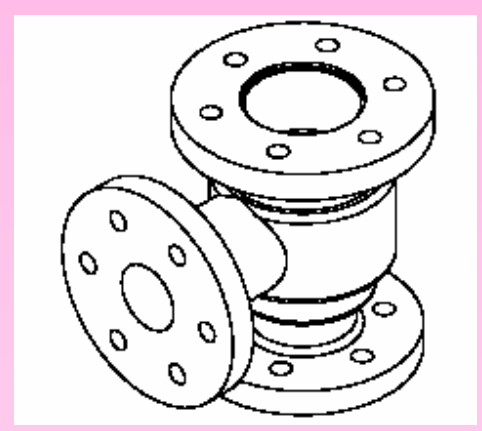

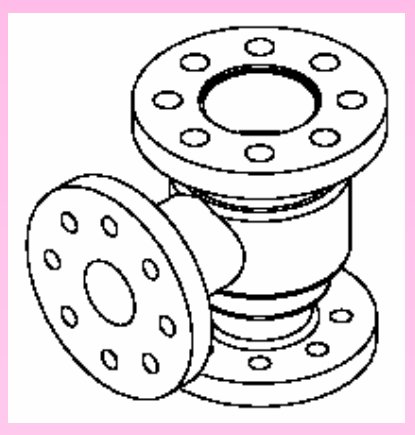

#### Body of a pipe housing

#### Modified body of pipe housing

### • Bidirectional Associativity

The bidirectional associativity ensures that if any modification is made in the model in any one of the workbenches of CATIA V5, it is automatically reflected in the other workbenches immediately.

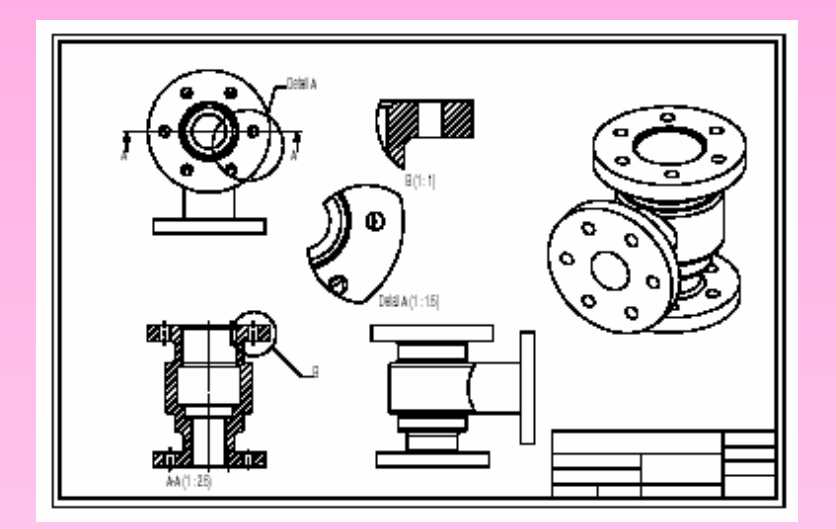

The drawing views of the body part before making the modifications

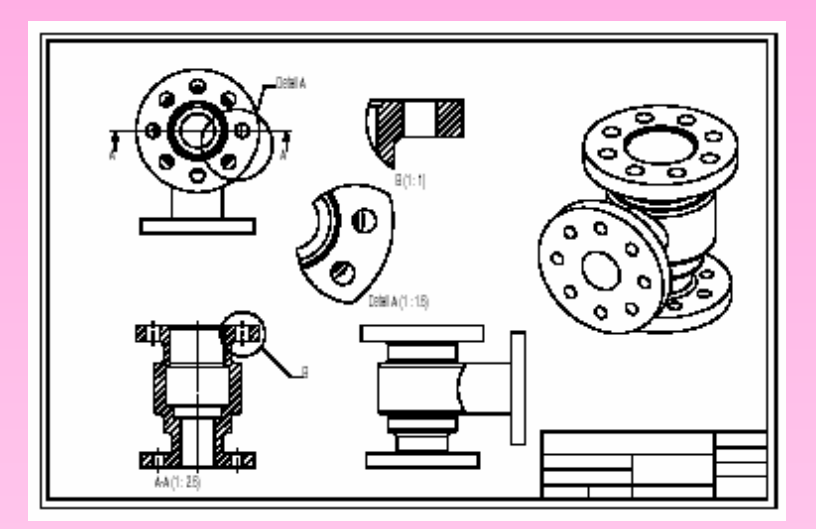

The drawing views, after modifications

# **پسوند فایل های دخیره شده** محیط طراحی سه بعدی CATPart •

**CATPart** is a file extension associated with all the files that are created in **Sketcher**, **Part Design**, and **Wireframe** and **Surface Design** workbenches of CATIA V5.

### محيط مونتاژ CATProduct .

**CATProduct** is a file extension associated with all the files that are created in **Assembly Design** workbench of CATIA V5.

### محيط نقشه بردارى CATDrawing

**CATDrawing** is a file extension associated with all the files that are created in **Drafting** workbench of CATIA V5.

### درخت طراحی Specification Tree •

- The specification tree keeps a track of all the operations that are carried on the part, as shown in the figure.
- The specification tree that appears when you start a new file under the **Part Design** workbench, is as shown in the figure.

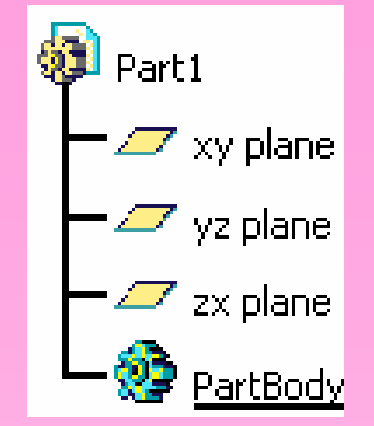

The specification tree that appears on starting a new CATPart file

### قطب نما Compass

- It is a tool that is used to manipulate the orientation of parts, assemblies, or sketches.
- You can also orient the view of the parts and assemblies.
- By default, it appears on the top right corner of the geometry area.

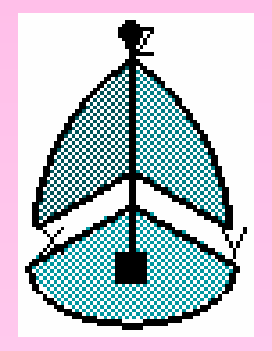

The Compass

### قید/اندازه گذاری Constraints

- Constraints are logical operations that are performed on the selected element to define its size and location with respect to other elements or reference geometries.
- The constraints in **Sketcher** workbench are called geometric constraints and the constraints available in the **Assembly Design** workbench are called assembly constraints.

### قید هندسی Geometric Constraints

These are the logical operations performed on sketched elements to define their size and position with respect to other elements.

The constraints available in the Sketcher workbench are:

- Distance فاصله
- طول Length
- · Angle زاویه
- Radius / Diameter شعاع اقطر
- Semimajor axis
- Semiminor axis
- Symmetry تقارن
- نقطه میانی Midpoint •
- Equidistant point نقاط هم فاصله

- ثابت Fix •
- Coincident منطبق
- هم مرکزی Concentricity
- Tangency مماسی
- توازی Parallelism
- Perpendicular تعامد
- افقی Horizontal ا
- عمودی Vertical

### قیدهای محیط مونتاژ Assembly Constraints

Constraints available in the **Assembly Design** workbench are logical operations performed to restrict the degree of freedom of the component and to precisely define their location and position with respect to other components of the assembly.

- Coincidence Constraint تطابق
- Contact Constraint تماس
- Offset Constraint فاصله
- Angle Constraint زاویه
- PartBody
  - It is the default body available under **Part Design** workbench.
  - All the solid related features, such as pad, pocket, shaft, and so on are placed inside it.

- Fix Component ثابت
- ثابت نسبت به یکدیگر Fix Together
- Quick Constraint قیدگذاری سریع

### مجموعه اجزای هندسی Geometrical Set

The geometrical set is defined as a body that includes newly created planes, surfaces, wireframe elements, and reference elements.

### اجزای سیمی Wireframe

The wireframe construction elements aid in creating surfaces and are used as a substitute to entities drawn in the **Sketcher** workbench.

- Surface مطوح
  - Surface are geometric feature which have no thickness.
  - They are generally used to create complex shapes that are difficult to create using the solid feature.
- ویژگی های هندسی Feature
  - A features is defined as a basic building block of a solid model.
  - The combination of various features results in a complete model.

### • Reframe on اجزا مایش تمام ا

Sometimes a feature, body, or a sketch may not be visible in the available space in the geometry area, this operation is used to view that particular selection in the available display space.

### Center Graph

This option brings the selected feature, body, or sketch in the specification tree to the middle left portion of the geometry area.

# > UNDERSTANDING THE FUNCTIONS OF THE MOUSE BUTTONS ترکیبی ترکیبی

- To work with CATIA V5 design workbenches, it is necessary that you understand the functions of the mouse buttons.
- The efficient usage of these three buttons, along with the CTRL key on the keyboard, can reduce the time involved in completing the design task.

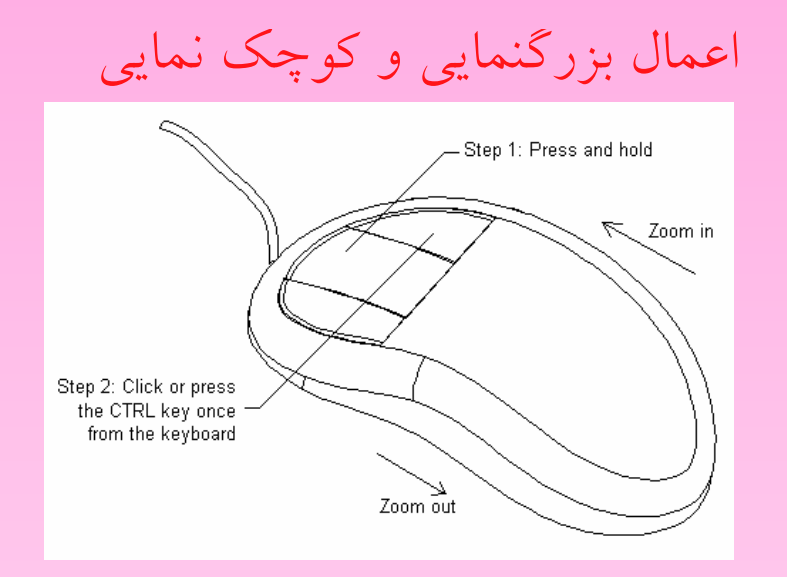

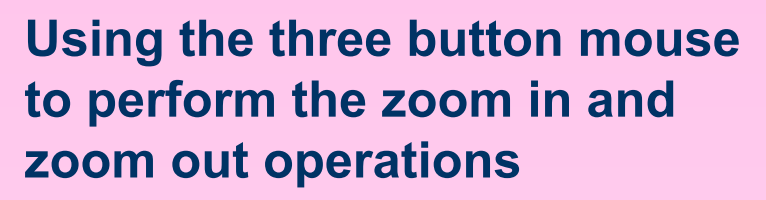

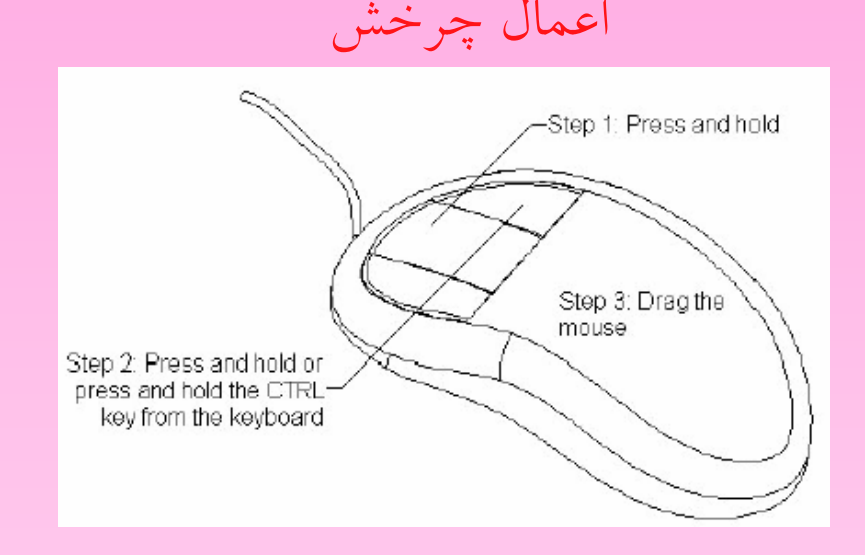

Introduction

Using the three button mouse to perform the rotate operation

# نوار ابزار TOOLBARS نوار ابزار

- CATIA V5 offers a user-friendly design environment by providing specific toolbars to each workbench.
- The toolbars that appear in various workbenches are:
- نوار ابزار استاندارد Standard Toolbar
  - This toolbar is common to all workbenches of CATIA V5.
  - The following figure shows the Standard toolbar.

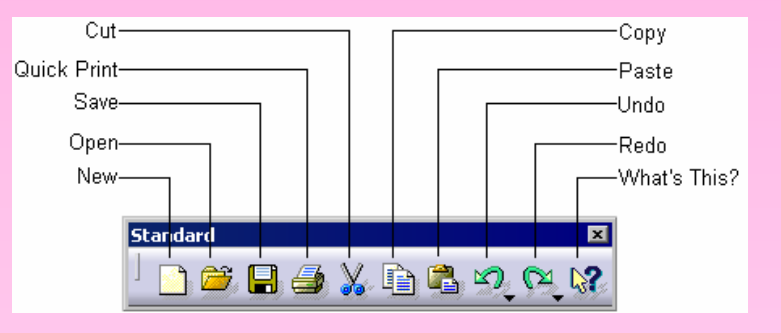

**The Standard toolbar** نوار ابزار استاندارد

### نوار وضعیت Status Bar •

The **Status** bar, which appears at the bottom of the CATIA V5 window, comprises of three areas, as shown in the figure.

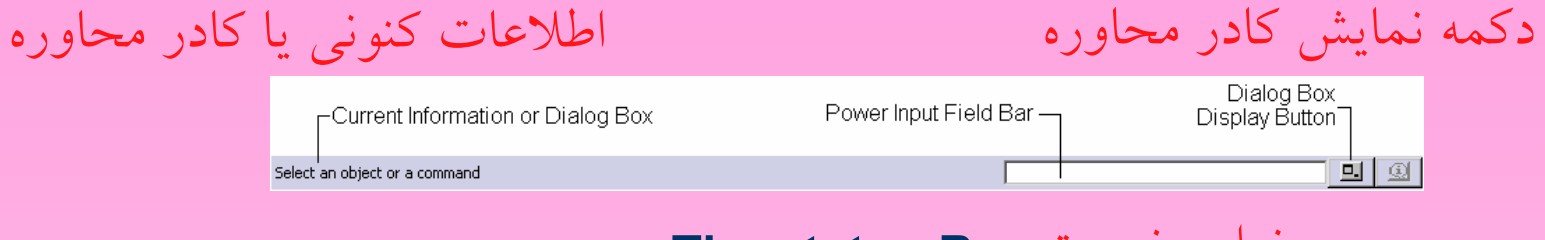

```
نوار وضعیت The status Bar
```

#### Current Information or Dialog Box

The **Current Information or Dialog Box** area displays the current information about the selected feature or current tool.

#### Power Input Field Bar

The **Power Input Field** bar lets you invoke the commands and enter the data or value that can be directly associated with the feature.

#### Dialog Box Display Button

Choosing the **Dialog Box Display** button will turn on and turn off the display of the current dialog box.

### User Information Package Button

Choosing this button will open a window with a default link that is C:\Program Files\Dassault Systemes\B16\intel\_a\resources\galaxy\default.htm.

### نوار ابزارهای محیط دوبعدی Part Design Workbench Toolbars •

You can invoke the **Part Design** workbench by choosing the **New** button from the **Standard** toolbar and selecting **Part** from the **New** dialog box.

### **CATIA V5R16 for Designers**

# Introduction

#### View Toolbar

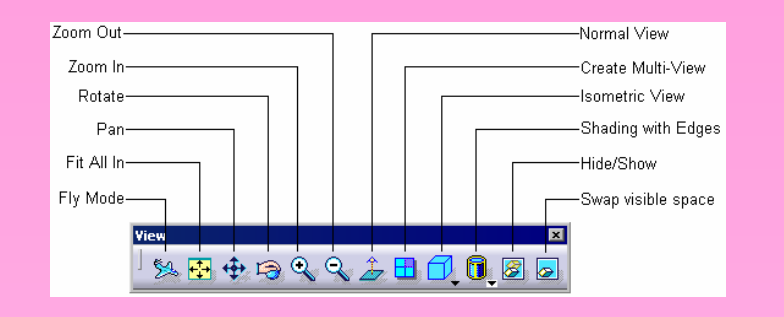

نوار ابزار نمایش The View toolbar

Select Toolbar

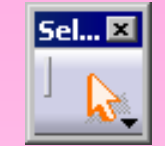

نوار ابزار انتخاب The Select toolbar

Sketcher Toolbar

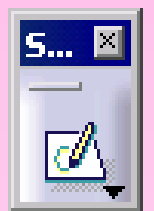

نوار ابزار محيط اسكچ The Sketcher toolbar

#### Profile Toolbar

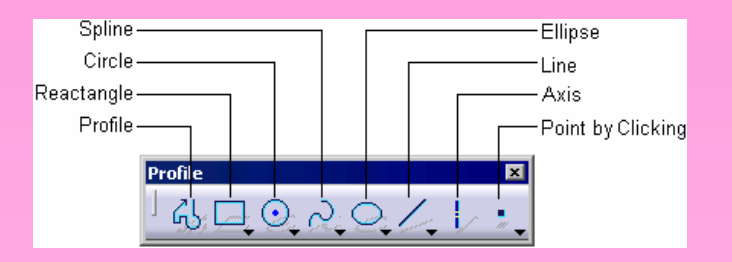

### نوار ابزار ترسیم های دوبعدی The Profile toolbar

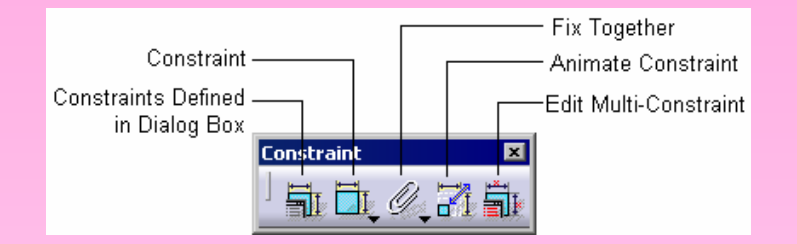

#### نوار ابزار قيد The Constraint toolbar

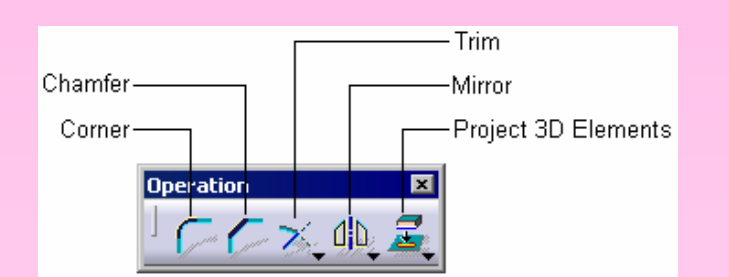

### نوار ابزار عملیات ویرایش The Operation toolbar

#### Constraint Toolbar

Operation Toolbar

نوار ابزار ويرايش قطعه

#### Sketch tools Toolbar

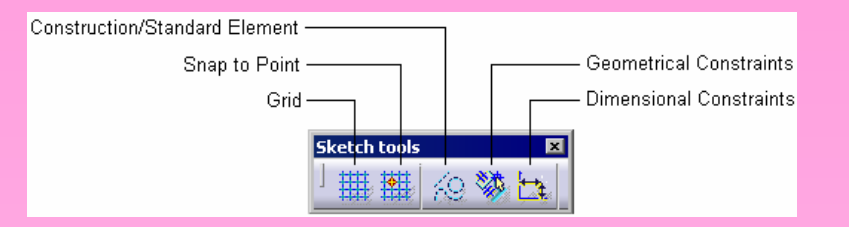

نوار ابزار تنظيمات اسکچ The Sketch tools toolbar

#### Sketch-Based Features Toolbar

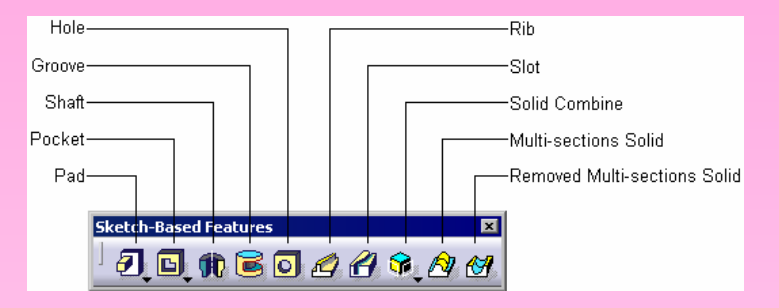

نوار ابزار تعريف حجم The Sketch-Based Features toolbar

#### Dress-Up Features Toolbar

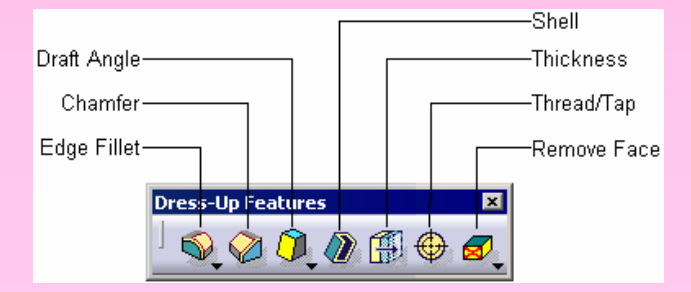

The Dress-Up Features toolbar

Measure Toolbar

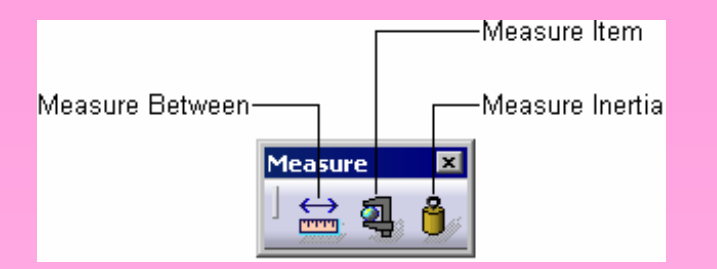

نوار ابزار اندازه گیری The Measure toolbar

Transformation Features Toolbar

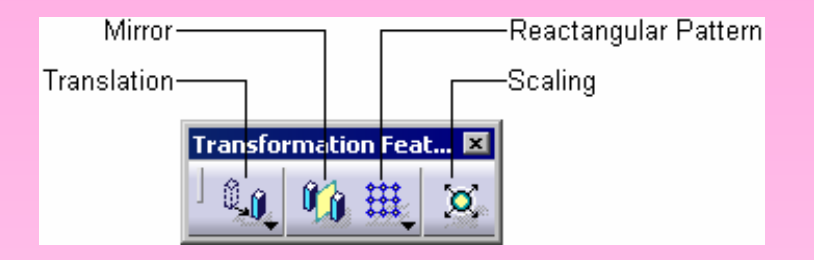

نوار ابزار جابجایی The Transformation Features toolbar

Surface-Based Features Toolbar

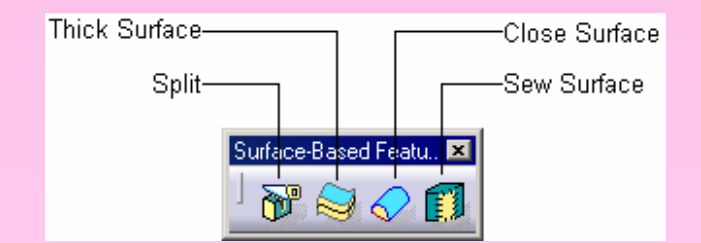

نوار ابزار تعريف سطح The Surface-Based Features toolbar

Apply Material Toolbar

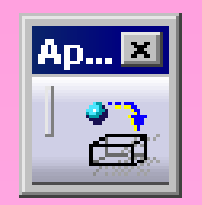

The Apply Material نوار ابزار اعمال ماده toolbar

Wireframe and Surface Design Workbench Toolbars

You can invoke the **Wireframe and Surface Design** workbench from the main menu bar by choosing **Start > Mechanical Design > Wireframe and Surface Design**.

Surfaces Toolbar

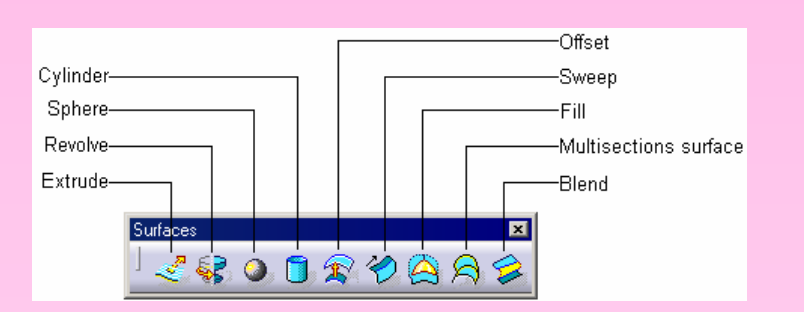

نوار ابزار ایجاد سطح The Surfaces toolbar

Operations Toolbar

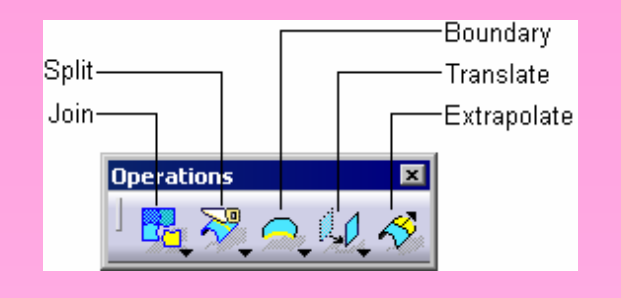

نوار ابزار ویرایش سطح The Operations toolbar

Wireframe Toolbar

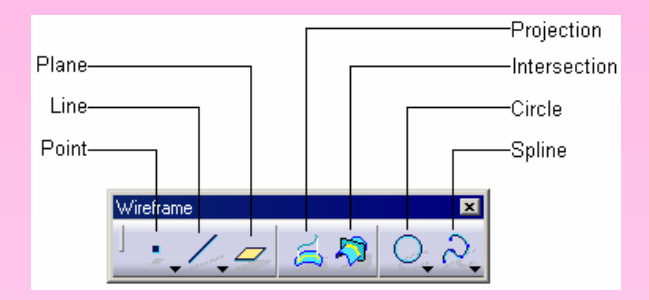

نوار ابزار ایجاد المان های سیمی The Wireframe toolbar

### Assembly Design Workbench Toolbars

You can invoke the **Assembly Design** workbench by choosing the **New** button from the **Standard** toolbar and selecting **Product** from the **New** dialog box.

#### Product Structure Tools Toolbar

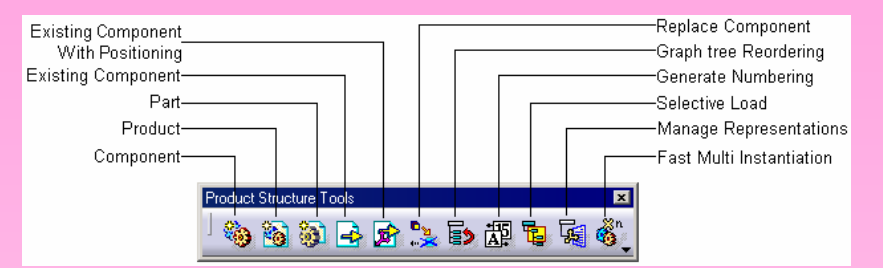

#### The Product Structure Tools toolbar نوار ابزار تعریف مجموعه مونتاژ

Constraints Toolbar

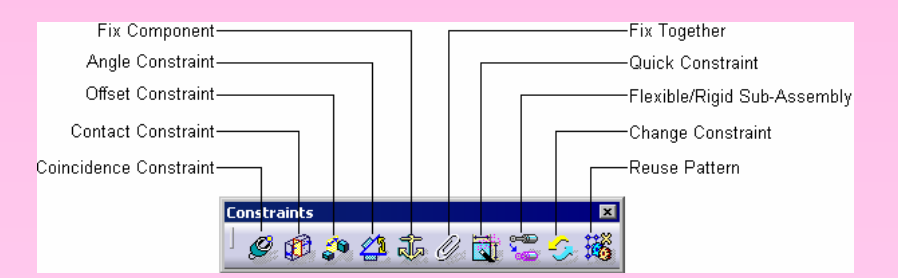

#### نوار ابزار قيدگذارى The Constraints toolbar

Move Toolbar

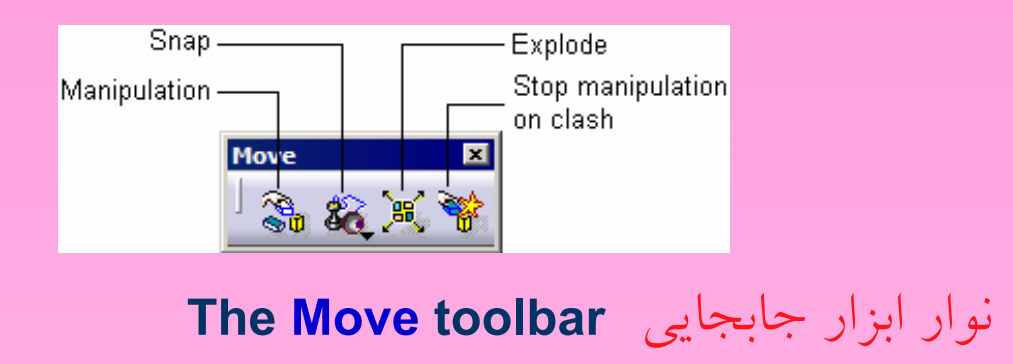

Space Analysis Toolbar

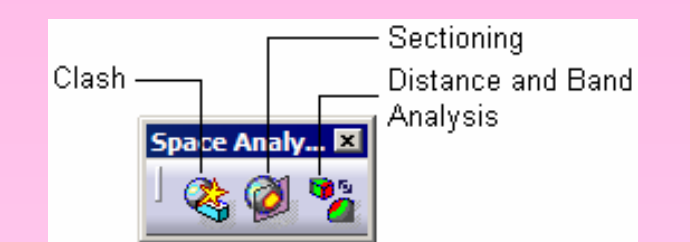

نوار ابزار اناليز حجم The Space Analysis toolbar

### Drafting Workbench Toolbars

To invoke the **Drafting** workbench, choose the **New** button from the **Standard** toolbar and select **Drawing** from the **New** dialog box.

#### Drawing Toolbar

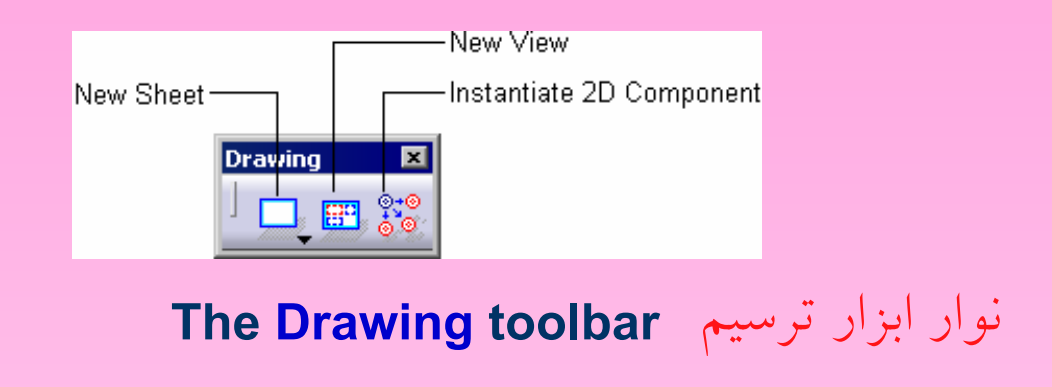

Views Toolbar

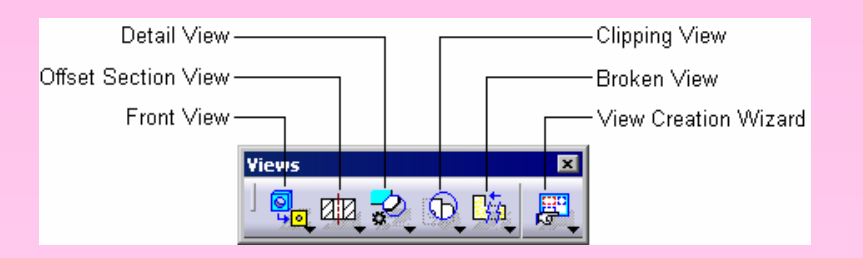

#### نوار ابزار نمایش The Views toolbar

### **CATIA V5R16 for Designers**

# Introduction

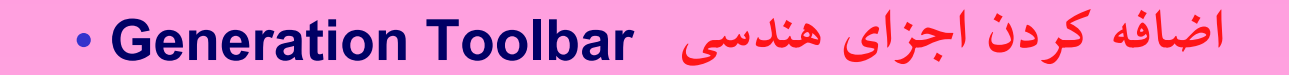

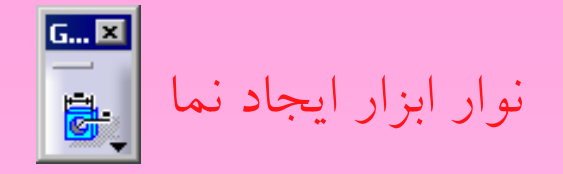

#### The Generation toolbar

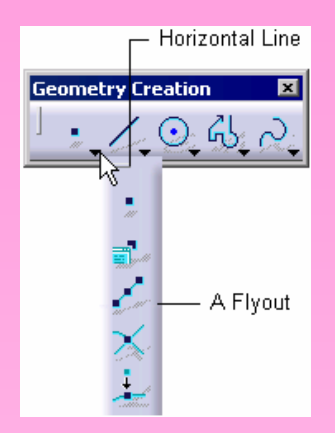

# The flyout that appears when a down arrow is chosen

# کلیدهای ترکیبی HOT KEYS <

- CATIA V5 is more popularly known for its icon driven structure.
- The hot keys, along with their functions, are listed in the table shown.

| Hot Keys  | Function                                                                                  |
|-----------|-------------------------------------------------------------------------------------------|
| CTRL+Z    | Invokes the Undo tool                                                                     |
| CTRL+Y    | Invokes the Repeat tool                                                                   |
| CTRL+S    | Saves the current document                                                                |
| ALT+ENTER | Invokes the Properties tool                                                               |
| CTRL+F    | Invokes the Search tool                                                                   |
| CTRL+U    | Invokes the Update tool                                                                   |
| SHIFT+F2  | Invokes the Specification Overview tool                                                   |
| F3        | Toggles the display of the specification tree                                             |
| SHIFT+F1  | Invokes the What's This? tool                                                             |
| F1        | Invokes the CATIA V5 Help tool                                                            |
| CTRL+D    | Invokes the Fast MultiInstantiation tool in the<br>Assembly Design workbench              |
| CTRL+E    | Invokes the <b>Define MultiInstantiation</b> tool in the <b>Assembly Design</b> workbench |

# تنظيم رنگ COLOR SCHEME >

CATIA allows you to use various color schemes as the background screen color, and also for displaying the entities on the screen.

| roperties ? 🗙                         |  |
|---------------------------------------|--|
| Current selection : zx plane/Part1    |  |
| Mechanical Feature Properties Graphic |  |
| Fil                                   |  |
| Color Transparency                    |  |
|                                       |  |
| Edges                                 |  |
|                                       |  |
| Lines and Curves                      |  |
|                                       |  |
|                                       |  |
| Symbol                                |  |
|                                       |  |
| Desdevice Stule                       |  |
|                                       |  |
|                                       |  |
|                                       |  |
|                                       |  |
|                                       |  |
|                                       |  |
|                                       |  |
|                                       |  |
|                                       |  |
| More Colors                           |  |
| OK Apply Close                        |  |

كادر محاوره مشخصات The Properties dialog box